# PASSO A PASSO PARA CADASTRADO DE PROJETO EXTERNO NO SIGUEMA

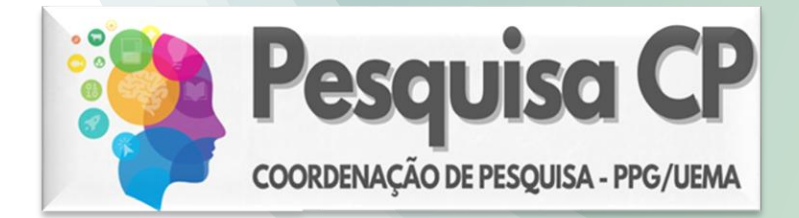

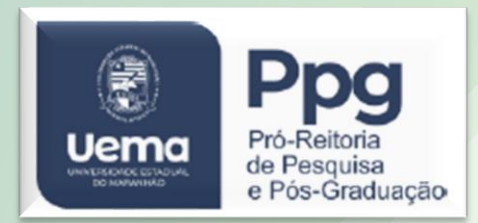

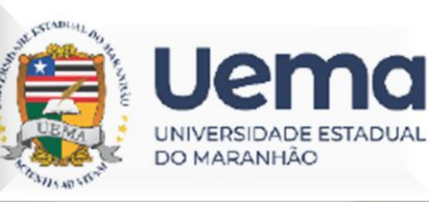

## PASSO 1: No SIGUEMA acessar o menu Pesquisa / Projetos de Pesquisa / Cadastrar Projeto Externo

| 😂 Ensino | 🍐 Pesquisa 🤎 Extensão 📑 Biblioteca 🗾 Produção Intelectual 🐞 Ambientes Virtuais 🎡 Outros |  |
|----------|-----------------------------------------------------------------------------------------|--|
|          | Grupo de Pesquisa/Projetos de Apoio 🔸                                                   |  |
| Não há i | Projetos de Pesquisa                                                                    |  |
| nuo nu   | Planos de Trabalho                                                                      |  |
|          | Relatórios de Iniciação Científica 🔸                                                    |  |
|          | Relatórios Anuais de Projeto                                                            |  |
|          | Congresso de Iniciação Científica                                                       |  |
|          | Certificados e Declarações                                                              |  |
| MINHAS   | Consultar Áreas de Conhecimento Cadastrar Projeto Externo                               |  |
|          | Acessar Portal do Consultor Solicitar Renovação                                         |  |
| Compone  | Avaliação de Projetos CR/CHD* Horário Alunos** Chat                                     |  |
| GRADUA   | Notificar Invenção                                                                      |  |

## PASSO 2: Aceitar as regras referentes ao registro de projetos externos e AVANÇAR

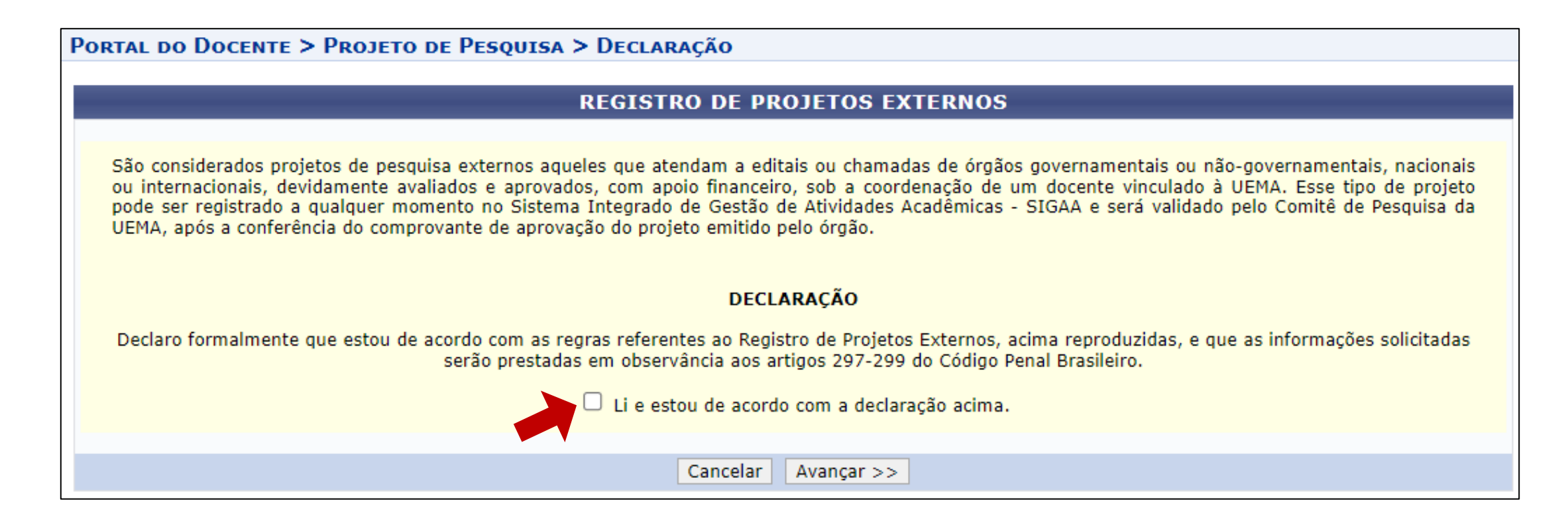

#### PASSO A PASSO PARA CADASTRADO DE PROJETO EXTERNO NO SIGUEMA

## PASSO 3: Informar os dados iniciais do projeto e AVANÇAR

| ORTAL DO DOCENTE > PROJETO                                                         | de Pesquisa > Declaração > Dados Iniciais                                                                                                    |
|------------------------------------------------------------------------------------|----------------------------------------------------------------------------------------------------|
|                                                                                    |                                                                                                    |
| am-vindo ao cadastro de Projetos d                                                 | e Pesquisa.                                                                                                    |
| urante as próximas telas você deverá in<br><sub>/</sub> aliação.                   | formar os dados referentes ao seu projeto de pesquisa, que será submetido à <i>Pró-Reitoria de Pesquisa</i> para a devida                                                                                |
| seguir serão apresentadas, além desta<br>Jaboradores, os financiamentos externo    | página inicial, telas com campos reservados para as diferentes partes que compõem um projeto: a descrição detalhada,<br>os (nos casos em que se aplicarem) e a definição de um cronograma de atividades. |
| oós informados os dados iniciais, será p<br>rojetos que tiverem sido completamente | ossível gravar o projeto a qualquer momento. Mas atenção: somente serão analisados pela Pró-Reitoria de Pesquisa os<br>e preenchidos e confirmados na tela de resumo.                                    |
| o final do preenchimento dos formulário<br>Ibmissão.                               | s, será disponibilizada uma tela de resumo com todos os dados informados para que seja realizada a confirmação antes o                                                                                   |
|                                                                                    | INFORME OS DADOS INICIAIS DO PROJETO                                                                                                    |
| Tipo do Projeto:                                                                   | EXTERNO                                                                                                    |
| Titulo: 1                                                                          |                                                                                                    |
| Unidade:                                                                           | E DEPARTAMENTO DE PATOLOGIA (11.14.09.04)                                                                                                    |
| Centro:                                                                            | SELECIONE UMA OPCÃO V                                                                                                    |
| Período do Projeto:                                                                |                                                                                                    |
| Palavras-Chave:                                                                    | x                                                                                                    |
| E-mail:                                                                            | k                                                                                                    |
| Categoria do projeto: *                                                            | SELECIONE UMA CATEGORIA V                                                                                                    |
| ÁREA DE CONHECIMENTO                                                               |                                                                                                    |
| Grande Área:                                                                       | * SELECIONE UMA GRANDE ÁREA DE CONHECIMENTO 🗸                                                                                                    |
| Área: 1                                                                            | 🖌 SELECIONE ANTES UMA GRANDE ÁREA 🖍                                                                                                    |
| Subárea:                                                                           | SELECIONE ANTES UMA ÁREA 🗸                                                                                                    |
| Especialidade:                                                                     | SELECIONE ANTES UMA SUB-ÁREA 🗸                                                                                                    |
| Definição da Propriedade Inte                                                      | LECTUAL                                                                                                    |
| Inf                                                                                | orme o tratamento da produção intelectual deste projeto caso esta tenha sido definida.                                                                                                    |
|                                                                                    |                                                                                                    |
|                                                                                    |                                                                                                    |
|                                                                                    |                                                                                                    |

PASSO 4: Preencher os detalhes do projeto e AVANÇAR

| Portal do Docente > Projeto de Pesquisa > Declaração > Dados Iniciais > Descrição |
|-----------------------------------------------------------------------------------|
| DETALHES DO PROJETO                                                               |
| Descrição Resumi Introdução/Justificati Objetiv Metodolo Referênci                |
|                                                                                   |
|                                                                                   |
|                                                                                   |
|                                                                                   |
| (0 digitados/15.000 caracteres)                                                   |
| Gravar e Continuar << Voltar Cancelar Avançar >>                                  |
| * Todas as abas são de preenchimento obrigatório.                                 |

## **PASSO 5: Preencher** os dados sobre o financiamento do projeto;

OBS: Não esquecer de anexar o arquivo contendo a comprovação de financiamento do projeto

(Termo de outorga ou documento equivalente) Escolher ficheiro e Adicionar Financiamento

Depois selecione AVANÇAR.

| Portal do Docente > Projeto de Pesquisa > Declaração > Dados Iniciais > Descrição > Financiamentos                                                   |
|----------------------------------------------------------------------------------------------------|
| ETNANCIAMENTOS                                                                                                    |
| Entidade Einanciadora: * SELECIONE UMA OPCÃO                                                                                                    |
| Caso não exista a entidade financiadora deseiada, solicite o cadastro iunto à Pró-Reitoria de Pesquisa,                                              |
| Natureza do Financiamento: 🖈 SELECIONE UMA OPÇÃO 🗸                                                                                                   |
| Edital ou Chamada:                                                                                                    |
| Nº do Edital ou Chamada:                                                                                                    |
| Ano do Edital:                                                                                                    |
| Data de Início: 🖈 🔤                                                                                                    |
| Data de Fim: 🖈 🔤                                                                                                    |
| Comprovação de<br>Financiamento ou aprovação * Escolher ficheiro Naturalicheiro selecionado<br>do projeto:<br>Página (URL) com link do<br>resultado: |
| Adicionar Financiamento                                                                                                    |
| * Campos de preenchimento obrigatório.                                                                                                    |
| 🔍: Visualizar Financiamento 🛛 🞯: Remover Financiamento                                                                                               |
| Financiamentos                                                                                                    |
| Este projeto não possui financiamentos                                                                                                    |
| Gravar e Continuar << Voltar Cancelar Avançar >>                                                                                                    |

**PASSO 6:** Informar os membros do projeto. Depois selecionar AVANÇAR.

| INFORMAR MEMBROS DO PROJETO                                                                  |
|----------------------------------------------------------------------------------------------|
| Selecione a categoria do membro para realizar a busca de acordo com os critérios específicos |
| Docente         Discente         Servidor Técnico-Administrativo         Exter               |
| Buscar Docente: 🛊                                                                            |
| Todos da UEMA Somente da minha unidade                                                       |
| Função: 🔿 COORDENADOR(A) <sup>O</sup> COLABORADOR(A)                                         |
| CH dedicada ao projeto: horas semanais                                                       |
| Adicionar Membro                                                                             |
| j<br>☑ : Remover Membro                                                                      |
| LISTA DE MEMBROS                                                                             |
| Ainda não foram informados os membros deste projeto                                          |
| Gravar e Continuar << Voltar Cancelar Avançar >>                                             |

**PASSO 7: Preencher** o cronograma de atividades do projeto. Depois selecionar **AVANÇAR**.

|   |           | O Adicionar Ativi | dade    | 🖏 Lii | mpar C   | ronog | rama     | ©: R | emove  | r Ativio | lade |     |     |                     |     |   |
|---|-----------|-------------------|---------|-------|----------|-------|----------|------|--------|----------|------|-----|-----|---------------------|-----|---|
|   |           |                   | CRO     | NOGRA | MA DI    | E ATI | VIDAD    | ES   |        |          |      |     |     |                     |     |   |
|   | Atividade |                   | 0       | 2024  | D        | 1     | <b>F</b> |      | 4 h u  | 20       | 25   | 11  |     | <b>C</b> - <b>t</b> | 0   |   |
|   |           |                   | Out     | NOV   | Dez      | Jan   | Fev      | Mar  | ADF    | Mai      | JUN  | Jui | Ago | Set                 | Out |   |
| 1 |           | /                 |         |       |          |       |          |      |        |          |      |     |     |                     |     | 0 |
| # |           | //                |         |       |          |       |          |      |        |          |      |     |     |                     |     | 0 |
| # |           | 1                 |         |       |          |       |          |      |        |          |      |     |     |                     |     | 0 |
| # |           | 1                 |         |       |          |       |          |      |        |          |      |     |     |                     |     | 0 |
|   |           | Gravar e C        | ontinua | ar <  | < Voltar | r Ca  | ncelar   | Avan | çar >> |          |      |     |     |                     |     |   |

#### PASSO A PASSO PARA CADASTRADO DE PROJETO EXTERNO NO SIGUEMA

**PASSO 8: Conferir** se os dados do projeto estão corretos e ao final da página marcar o termo de concordância e depois selecionar **GRAVAR E ENVIAR** . Após esse passo o projeto será enviado para validação da CP.

| <ul> <li>Confira todos os dados informado</li> </ul>                                                                                                    | os e lembre-                                | se de c     | licar no l | botao Grava    | ir e Enviar' a | no final de | sta tela              | para co                            | nfirmar          | o envio | do proje<br>) fechar n | nensaden |
|----------------------------------------------------------------------------------------------------|---------------------------------------------|-------------|------------|----------------|----------------|-------------|-----------------------|------------------------------------|------------------|---------|------------------------|----------|
| Portal do Docente > Projeto de Pe<br>Cronograma > Resumo                                                                                                    | SQUISA >                                    | Declai      | RAÇÃO >    | > Dados II     | NICIAIS > I    | Descriçi    | ăo > Fi               | NANCIA                             | менто            | s > Me  | MBROS                  | >        |
|                                                                                                    |                                             | Dan         |            |                | Dreeurer       |             |                       |                                    |                  |         |                        |          |
| Código: A ser s                                                                                                    | orado anés a                                | DAD         |            | RUJETU DE      | PESQUISA       |             |                       |                                    |                  |         |                        |          |
|                                                                                                    | erado apos a                                | commin      | açau       |                |                |             |                       |                                    |                  |         |                        |          |
| Tipo: EXTER!                                                                                                    | NO (Projeto N                               | ovo)        |            |                |                |             |                       |                                    |                  |         |                        |          |
| Categoria: Pesquis                                                                                                    | a Científica                                | ,           |            |                |                |             |                       |                                    |                  |         |                        |          |
| Situação:                                                                                                    |                                             |             |            |                |                |             |                       |                                    |                  |         |                        |          |
| Unidade: DEPAR                                                                                                    | TAMENTO DE                                  | PATOLO      | GIA (11.1  | 4.09.04)       |                |             |                       |                                    |                  |         |                        |          |
| Centro: CENTR                                                                                                    | O DE CIENCIA                                | AS AGRA     | RIAS (11   | .14.09)        |                |             |                       |                                    |                  |         |                        |          |
| Palavra-Chave: TESTE                                                                                                    | 1; TESTE 2; T                               | TESTE 3.    |            |                |                |             |                       |                                    |                  |         |                        |          |
| E-mail: viviane                                                                                                    | correa@yaho                                 | o.com       |            |                |                |             |                       |                                    |                  |         |                        |          |
| Período do Projeto: 01/10/                                                                                                    | 2024 a 01/10                                | /2025       |            |                |                |             |                       |                                    |                  |         |                        |          |
| ÁREA DE CONHECIMENTO, GRUPO E LINH                                                                                                    | A DE PESQU                                  | ISA         |            |                |                |             |                       |                                    |                  |         |                        |          |
| Área de Conhecimento: Patolog                                                                                                    | ia Aviária                                  |             |            |                |                |             |                       |                                    |                  |         |                        |          |
| Grupo de Pesquisa:                                                                                                    |                                             |             |            |                |                |             |                       |                                    |                  |         |                        |          |
| Linha de Pesquisa:                                                                                                    |                                             |             |            |                |                |             |                       |                                    |                  |         |                        |          |
| DEFINIÇÃO DA PROPRIEDADE INTELECTU                                                                                                    | AL                                          |             |            |                |                |             |                       |                                    |                  |         |                        |          |
|                                                                                                    |                                             |             |            |                |                |             |                       |                                    |                  |         |                        |          |
|                                                                                                    |                                             | 2024        |            |                |                |             | 20                    | 25                                 |                  |         |                        |          |
| Atividade                                                                                                    | Out                                         | 2024<br>Nov | Dez        | Jan F          | ev Mar         | Abr         | 202<br>Mai            | 25<br>Jun                          | Jul              | Ago     | Set                    | Out      |
| Atividade                                                                                                    | Out                                         | 2024<br>Nov | Dez        | Jan F          | ev Mar         | Abr         | 20)<br>Mai            | 25<br>Jun                          | Jul              | Ago     | Set                    | Out      |
| Atividade<br>XX<br>XXX                                                                                                    | Out                                         | 2024<br>Nov | Dez        | Jan F          | ev Mar         | Abr         | 20)<br>Mai            | 25<br>Jun                          | Jul              | Ago     | Set                    | Out      |
| Atividade<br>XX<br>XXX<br>XXX<br>XXX                                                                                                    | Out                                         | 2024<br>Nov | Dez        | Jan F          | ev Mar         | Abr         | 20)<br>Mai            | 25<br>Jun                          | Jul              | Ago     | Set                    | Out      |
| Atividade<br>XX<br>XXX<br>XXX<br>XXX<br>XX                                                                                                    | Out                                         | 2024<br>Nov | Dez        | Jan F          | ev Mar         | Abr         | 20)<br>Mai            | 25<br>Jun                          | Jul              | Ago     | Set                    | Out      |
| Atividade<br>XX<br>XXX<br>XXX<br>XXX<br>XX<br>Avaliações do Projeto                                                                                                    | Out                                         | 2024<br>Nov | Dez        | Jan F          | ev Mar         | Abr         | 20)<br>Mai            | 25<br>Jun                          | Jul              | Ago     | Set                    | Out      |
| Atividade<br>XX<br>XXX<br>XXX<br>XXX<br>XX<br>AVALIAÇÕES DO PROJETO<br>HISTÓRICO DO PROJETO                                                                                                    | Out                                         | 2024<br>Nov | Dez        | Jan F          | ev Mar         | Abr         | 20)<br>Mai            | 25<br>Jun                          | Jul              | Ago     | Set                    | Out      |
| Atividade<br>XX<br>XXX<br>XXX<br>XXX<br>XX<br>Avaliações do Projeto<br>Histórico do Projeto<br>Data Situa                                                                                                    | Out                                         | 2024<br>Nov | Dez        | Jan F          | ev Mar         | Abr         | 20:<br>Mai<br>ervação | 25<br>Jun                          | Jul              | Ago     | Set                    | Out      |
| Atividade       XX       XXX       XXX       XXX       XXX       XX       Avaliações do Projeto       Histórico do Projeto       Data     Situal       Arquivo do Projeto                                                                                       | Out                                         | 2024<br>Nov | Dez        | Jan F<br>Usuár | ev Mar<br>io   | Abr<br>Obse | 20:<br>Mai<br>ervação | 25<br>Jun                          | Jul              | Ago     | Set                    | Out      |
| Atividade       XX       XXX       XXX       XXX       XXX       AVALIAÇÕES DO PROJETO       HISTÓRICO DO PROJETO       Data     Situal       ARQUIVO DO PROJETO       Escolher ficheiro     Nenhum ficheiro selecionado                                        | Out<br>ção                                  | 2024<br>Nov | Dez        | Jan F<br>Usuár | ev Mar<br>io   | Abr<br>Obse | 20)<br>Mai<br>ervação | 25<br>Jun                          | Jul              | Ago     | Set                    | Out      |
| Atividade       XX       XXX       XXX       XXX       XXX       XX       AVALIAÇÕES DO PROJETO       HISTÓRICO DO PROJETO       Data     Situa:       ARQUIVO DO PROJETO       Escolher ficheiro       Nenhum ficheiro selecionado       TERMO DE CONCORDÂNCIA | Out<br>ção                                  | 2024<br>Nov | Dez        | Jan F<br>Usuár | ev Mar<br>io   | Abr<br>Obse | 20)<br>Mai<br>ervação | 25<br>Jun                          | Jul              | Ago     | Set                    | Out      |
| Atividade       XX       XXX       XXX       XXX       XX       AVALIAÇÕES DO PROJETO       HISTÓRICO DO PROJETO       Data     Situat       ARQUIVO DO PROJETO       Escolher ficheiro       Nenhum ficheiro selecionado       TERMO DE CONCORDÂNCIA           | Out<br>ção<br>ões passadas<br>a o caso de p | são veri    | Dez        | Jan F<br>Usuár | ev Mar<br>io   | Abr<br>Obse | 20)<br>Mai<br>ervação | 25<br>Jun<br>to previst<br>-humano | Jul<br>o pela re | Ago     | Set                    | Out      |

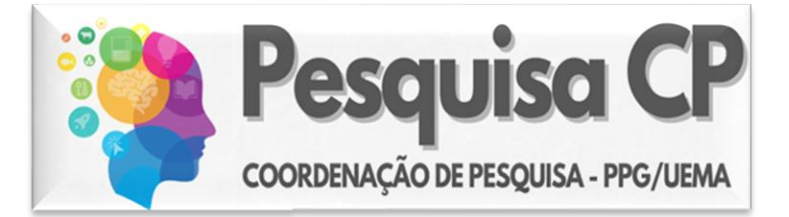

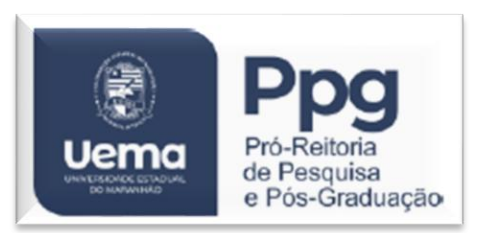

## Se tiver dúvidas entre em contato com a Coordenação de Pesquisa (CP/PPG/UEMA)

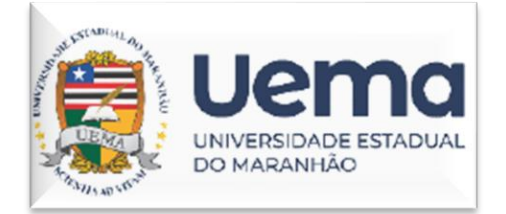